## Aksesspunkt for FlexitGo

- 1. Søk etter nettverk via mobil eller pc og finn navnet på produktet TP-Link\_xx\_xxx. Navnet på ditt aksesspunkt står på klistermerke på undersiden merkes SSID. Her står også passord med liten skrift rett over
- 2. Åpne nettleser og skriv inn 192.168.0.254
- 3. På denne nettsiden lager du ett eget passord. Klikk på start Next velg Client Next.
- 4. På listen vil du finne ditt nettverk. Trykk på connect på ditt nettverk. Her må du skrive inn ditt nettverkspassord og så klikk på Next Finish.
- 5. Aksesspunkt vil ta en omstart og koble seg til ditt nettverk vist i prosent
- 6. Last ned Flexit Go app på telefonen. Se link for video beskrivelse: https://www.flexit.no/produkt/flexitgo/

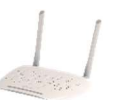

## Aksesspunkt ligger plassert over aggregat

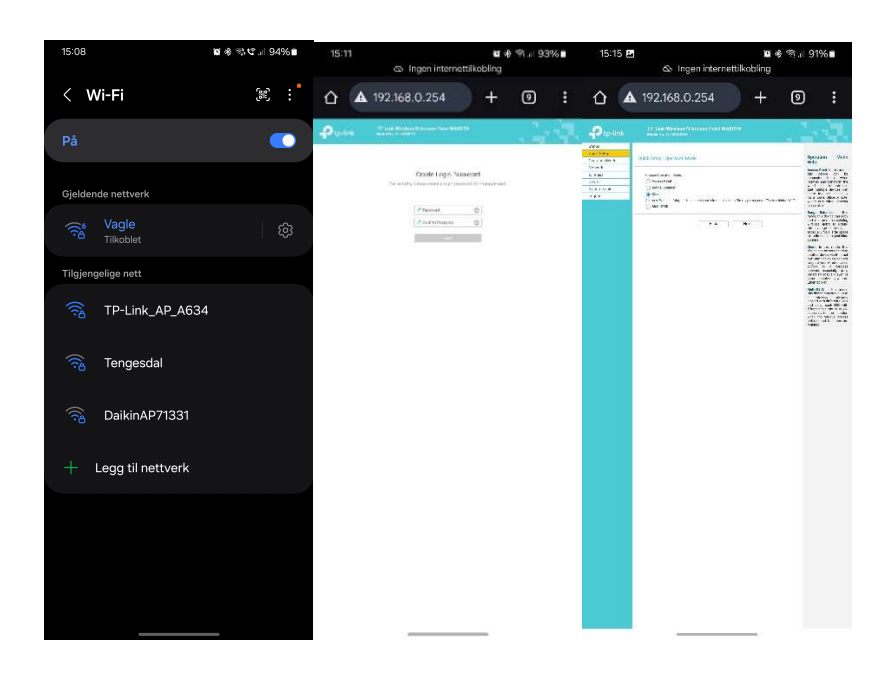

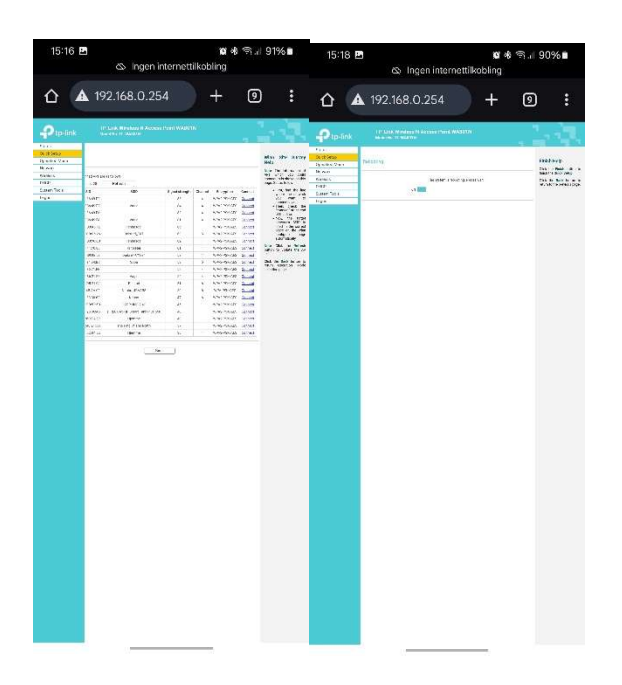